## Z-Wave Parameter selbst einstellen:

Hinweis: Z-Wave Parameter immer nur mit der Anleitung des jeweiligen Herstellers bearbeiten! Abhängig von den neu eingestellten Werten, können Regeln unter Umständen nicht mehr wie gewohnt funktionieren.

- 1. Öffne SMART HOME by hornbach unter <u>www.smarthomebyhornbach.ch</u>, die Funktion ist nur über die Webanwendung benutzbar.
- 2. Wähle ein Z-Wave Gerät aus, das Du konfigurieren möchten. Klicke auf das Menü-Symbol in der Ecke oben rechts und nachfolgend auf «Z-Wave Parameter».

| < G  | erätedetails                                                                   |         |                  |
|------|--------------------------------------------------------------------------------|---------|------------------|
|      | Eurotronic V 0.16<br>Thermostat                                                |         | :                |
| at Î |                                                                                | 1       | Umbenennen       |
|      |                                                                                | $\odot$ | Ersetzen         |
| Modu | S                                                                              | Î       | Entfernen        |
| Temp | eratur Sollwert                                                                |         | Z-Wave Parameter |
| Temp | eratur                                                                         |         | 17,5°c >         |
| Ē    | Zeitschaltpläne<br>Verwenden Sie Zeitschaltpläne für die Geräteautomatisierung |         | >                |
|      | Gruppen<br>Wählen Sie Gruppen aus, die zu diesem Gerät gehören                 |         | >                |
| *    | Regeln<br>Regeln für dieses Gerät anzeigen                                     |         | >                |
| Ð    | Historie<br>Historische Daten für dieses Gerät anzeigen                        |         | >                |

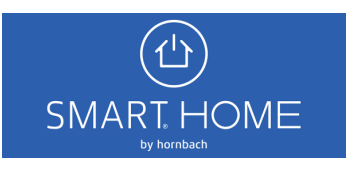

3. Du kannst Dich über den gesetzten Wert informieren, indem Du den gewünschten Parameter in das Eingabefeld eintippst und anschliessend auf «HOLEN» klickst.

| Parameter bearbeiten            |                                             |
|---------------------------------|---------------------------------------------|
|                                 | der Apleitung des Herstellere öndern Degeln |
| funktionieren aaf, nicht mehr w | vie gewohnt. Um die Parameter wieder auf    |
| Werkseinstellungen zu setzen,   | Gerät ablernen, zurücksetzen und neu        |
| Anlernen.                       |                                             |
|                                 |                                             |
| 🗿 Dezimal 🔘 Hexadezima          | al                                          |
|                                 |                                             |
| 1                               |                                             |
| Parameter ID auswählen          |                                             |
|                                 |                                             |
| IOLEN                           | ABBRECHEN                                   |

4. Netzstrom-Geräte und batteriebetriebene FLiRS-Geräte übermitteln den Wert sofort. Andere Batterie-Geräte, bei denen es sich i. d. R. um Sleeping-Nodes handelt, musst Du manuell aufwecken, um den Wert abzufragen. In diesem Beispiel wurde der Thermostat von EUROtronic verwendet. Hierbei handelt es sich um ein FLiRS-Gerät. Der Parameter «1» (= LCD invertieren) ist standardmässig auf den Wert «0» (= LCD normal) gesetzt.\*

| Parar                                 | neter bearbeiten                                                                                                    |
|---------------------------------------|----------------------------------------------------------------------------------------------------|
| ACHTU<br>funktio<br>Werkse<br>Anlerne | JNG! Parameter nur mit der Anleitung des Herstellers ändern. Regeln<br>mieren ggf. nicht mehr wie gewohnt. Um die Parameter wieder auf<br>einstellungen zu setzen, Gerät ablernen, zurücksetzen und neu<br>en. |
| 🔘 De                                  | zimal 🔘 Hexadezimal                                                                                                    |
| 1                                     |                                                                                                    |
| Paramet                               | er ID auswählen                                                                                                    |
| 0                                     |                                                                                                    |
| Wert des                              | s Parameters auswählen                                                                                                    |
|                                       |                                                                                                    |
|                                       | NEU SETZEN ABBRECHEN                                                                                                    |
| HOLEN                                 |                                                                                                    |

SMART HOME

\* EUROtronic Technology GmbH, Spirit Z-Wave Plus | Installation & Operation Guide, S. 17 https://eurotronic.org/wpcontent/uploads/2018/08/Spirit\_Z-Wave\_BAL\_web\_DE\_view\_V5.pdf (abgerufen am 24.03.2020)

 Setze jetzt den neuen Wert für den Parameter «1», indem Du den gewünschten Wert in das Eingabefeld eintippst und auf «NEU SETZEN» klickst. Auch hier ist für Sleeping-Nodes sicherzustellen, dass das Gerät aufwacht, um den Wert zu übernehmen. In diesem Beispiel wird die Anzeige im Display des Thermostats umgedreht, indem der Parameter auf den Wert «1» (= LCD gespiegelt) gesetzt wird.

| Parameter bearbeiten                                                                                                    |                                      |
|----------------------------------------------------------------------------------------------------|--------------------------------------|
| ACHTUNG! Parameter nur mit der Anleitung des Herstellers änd<br>funktionieren ggf. nicht mehr wie gewohnt. Um die Parameter v<br>Werkseinstellungen zu setzen, Gerät ablernen, zurücksetzen um<br>Anlernen. | dern. Regeln<br>vieder auf<br>id neu |
| p 🧿 Dezimal 🔘 Hexadezimal                                                                                                    |                                      |
| 1                                                                                                    |                                      |
| Parameter ID auswählen                                                                                                    |                                      |
| 1<br>Wert des Parameters auswählen                                                                                                    | —                                    |
| HOLEN NEU SETZEN                                                                                                    | ABBRECHEN                            |
|                                                                                                    |                                      |

## Parameter bearbeiten

ACHTUNG! Parameter nur mit der Anleitung des Herstellers ändern. Regeln funktionieren ggf. nicht mehr wie gewohnt. Um die Parameter wieder auf Werkseinstellungen zu setzen, Gerät ablernen, zurücksetzen und neu Anlernen.

| 🖲 Dezimal 🔘         | ) Hexadezimal |      |          |
|---------------------|---------------|------|----------|
| Parameter ID auswäh | len           | <br> |          |
| HOLEN               |               |      | ABBRECHE |
| Regent              |               |      |          |

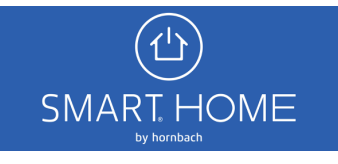

6. Du kannst anschliessend prüfen, ob das Gerät den Wert übernommen hat, indem Du den Parameter erneut «HOLEN».

| Parameter bearbeiten                                                                                                    |                                |
|----------------------------------------------------------------------------------------------------|--------------------------------|
| ACHTUNG! Parameter nur mit der Anleitung des Herstellers ände<br>funktionieren ggf. nicht mehr wie gewohnt. Um die Parameter wie<br>Werkseinstellungen zu setzen, Gerät ablernen, zurücksetzen und<br>Anlernen. | ern. Regeln<br>eder auf<br>neu |
|                                                                                                    |                                |
| ● Dezimal ─ Hexadezimal                                                                                                    |                                |
| <ul> <li>Dezimal</li> <li>Hexadezimal</li> </ul>                                                                                                    |                                |
| Dezimal O Hexadezimal      Parameter ID auswählen                                                                                                    |                                |
| <ul> <li>Dezimal O Hexadezimal</li> <li>1</li> <li>Parameter ID auswählen</li> <li>1</li> </ul>                                                                                                    |                                |
| <ul> <li>Dezimal O Hexadezimal</li> <li>1</li> <li>Parameter ID auswählen</li> <li>1</li> <li>Wert des Parameters auswählen</li> </ul>                                                                          |                                |
| <ul> <li>Dezimal O Hexadezimal</li> </ul> 1 Parameter ID auswählen 1 Wert des Parameters auswählen                                                                                                    |                                |

 Falls Du versehentlich unerwünschte Änderungen gesetzt hast, kannst Du im Zweifelsfall das Gerät ablernen, zurücksetzen und neu am Gateway anlernen. Das Gerät hat danach wieder die SMART HOME by hornbach optimierten Z-Wave Werte.

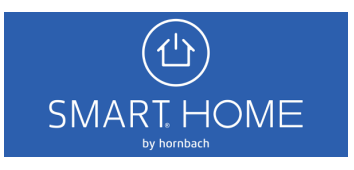